## **Edit Vendor Notes**

Last Modified on 08/07/2025 4:08 pm EDT

To edit a Vendor Note, navigate to Accounts Payable > Vendors.

The Vendor list opens. Locate the desired vendor, and then click on the hyperlink of the vendor in the Vendor # column.

|                                                               |                           | /endors            |              |                |  |  |  |  |
|---------------------------------------------------------------|---------------------------|--------------------|--------------|----------------|--|--|--|--|
| + New Vendo                                                   | C.                        | Custom Grid Layout |              |                |  |  |  |  |
| Drag a column header and drop it here to group by that column |                           |                    |              |                |  |  |  |  |
| Vendor # † :                                                  | Name                      | Account # :        | Open Balance | Phone 1 :      |  |  |  |  |
| <u>1000</u>                                                   | Perennial Software        | 1000               | \$390.00     | (440) 247-5602 |  |  |  |  |
| <u>1001</u>                                                   | ADI                       |                    | \$4,070.00   | (888) 245-3653 |  |  |  |  |
| 1002                                                          | DCS                       | 1456123            | \$260.00     | (905) 760-3000 |  |  |  |  |
| <u>1003</u>                                                   | Bold Group Software       | 0123456789         | \$0.00       |                |  |  |  |  |
| 1004                                                          | Joseph & Joseph Attorneys | 11222              | \$0.00       |                |  |  |  |  |
| <u>1005</u>                                                   | Acme Alarm Services       |                    | \$0.00       |                |  |  |  |  |
| 1234                                                          | Bosch                     |                    | \$0.00       | 4405490304     |  |  |  |  |
| <u>1235</u>                                                   | A1 Testing Labs           |                    | \$0.00       | 4405490304     |  |  |  |  |
| <u>1236</u>                                                   | Ace Hardware              |                    | \$3,753.50   | (888) 555-2222 |  |  |  |  |
| <u>2500</u>                                                   | Bosch Security Systems    | 32558              | \$0.00       |                |  |  |  |  |
| 2501                                                          | Tri-Ed                    | FES10225           | \$0.00       |                |  |  |  |  |
| 2503                                                          | DMP                       | 102245             | \$0.00       | 2135551010     |  |  |  |  |
| 2504                                                          | Phillips Electric         | 123                | \$0.00       | (123) 455-1233 |  |  |  |  |
|                                                               |                           |                    |              |                |  |  |  |  |
| H < 1 → H 1-13 of 13 items 2 Refresh                          |                           |                    |              |                |  |  |  |  |

The Vendor page opens. Click on the Notes tab. Locate the desired document in the grid area, and then click the **Edit** button.

| < `Ħ Tri-ed -                            | 2501                     |                   |                          |                  |           |                              |                                                 | 🖋 Edit                | ¥≣ T        | asks     | 5 History     |
|------------------------------------------|--------------------------|-------------------|--------------------------|------------------|-----------|------------------------------|-------------------------------------------------|-----------------------|-------------|----------|---------------|
| Open Receipts                            | Open Bills               | Open Cre<br>\$0.0 | edits Open Bala          | nce              |           | ,                            | Address<br>Phone                                | PO Box 3              | 3255 Los An | geles, C | A 90025       |
| 12<br>1<br>0.8<br>0.6<br>0.4<br>0.2<br>0 | Vendor.                  | Aging             |                          |                  |           | 1099 E<br>Remit To A<br>Cust | Email<br>Eligible?<br>Address<br>omer #<br>Term | <br>FES1022<br>Net 45 | )<br>15     |          |               |
| — Cur                                    | rent — 1-30 Days —       | 31-60 Da          | ıys — 61-90 Days — 91+   |                  |           |                              |                                                 |                       |             |          |               |
| Purchase Orders<br>1                     | Receipts<br>0            | Bills<br>O        | Payments Cr<br>0         | adits Che<br>0 ( | ecks<br>) | Parts<br>1                   | Not                                             | tes<br>)              | Docs<br>O   | Part     | t Ledger<br>0 |
| + Add Note                               |                          |                   |                          |                  |           |                              |                                                 |                       |             |          |               |
| Note                                     |                          | : 1               | Modified                 | Modified By      | Туре      | ÷                            | Expiration                                      | ÷                     |             |          |               |
| Company does not p                       | ay freight charges; incl | luded             | Apr 24, 2022, 7:52:44 PM | Papay, Travis    | Star      | ndard                        |                                                 |                       | 🖋 Edit      |          | elete         |
| × × 1                                    | ы                        |                   |                          |                  |           |                              |                                                 | 1 - 1 of 1 ite        | ems R       | Refre    | rsh           |

The Note Edit form opens. Make the necessary changes, and then click the **Save** button when finished.

| Note Edit       |                                                                   | ×         |
|-----------------|-------------------------------------------------------------------|-----------|
| Note •          | Company does not pay freight<br>charges; included in part pricing |           |
| Type •          | Standard                                                          | √500<br>▼ |
| Expiration pare | Expiration Date                                                   |           |
|                 | Save Cancel                                                       |           |